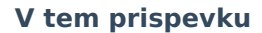

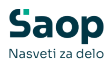

### Otvoritev leta 2025

Zadnja sprememba 21/01/2025 9:57 am CET | Objavljeno 03/12/2020

### Urejanje računov pred prenosom v novo leto

Preden naredimo otvoritev leta v Spremljanju plačil računov (SPR), svetujemo, da se najprej zapre med sabo preplačila z dolgovi.

Popravki za nazaj po prehodu v novo leto ne bodo več mogoči.

# Primer dobropisa oz. preplačila v SPR, kadar skupni saldo stranke ni enak nič

Primer zapiranja računa, na katerega se dobropis nanaša, z dobropisom (v dveh delih):

| 3)    | Saop Spremljanje pla | čil računov - Pres | dstavitveni u | uporabnik |                    |         |               |                |                |               |              |        |           |                   | -                   |            | ×     |
|-------|----------------------|--------------------|---------------|-----------|--------------------|---------|---------------|----------------|----------------|---------------|--------------|--------|-----------|-------------------|---------------------|------------|-------|
| Rač   | uni                  |                    |               |           |                    |         |               |                |                |               |              |        |           |                   | 🐚 🚖 🖻 🖨             | B B        | -     |
|       | Poslovno leto 2024   | I⊽ Neplač          | ani 🔽         | F Plačani | Terjatev           | ⊂ ob    | veznost       |                |                |               |              |        |           |                   |                     |            |       |
|       | Datum                |                    |               |           |                    |         |               |                |                |               |              |        |           | 🗸 🔍 50 📑          | 🛛 🗆 Vsi zapisi      | 1 B 2      | 1 Bř  |
| Stra  | nka 💌 Ol             | 01155              | Vr            | sta       | •                  |         | Datum         | •              | •              |               |              |        |           |                   |                     |            |       |
| 阳     |                      | "Es                |               | E         |                    |         |               | ¥a             |                |               |              |        |           |                   |                     |            |       |
| Let   | to 🔽 Datum           | Poslovno leto      | Obdobja       | Vrsta     | Naziv vrste računa | Stranka | Naziv stranke | ime za iskanje | Števíka računa | Znesek računa | Znesek plači | Saldo  | apadiost  | Datum opravljanja | Opis                |            |       |
| •     | 2024 02.09.2024      | 2024               | Avgust        | 06        | Računi vrtec       | 0001155 | Mati Ena      | Otrok Ena      | 303            | 156,31        | 0,00         | 156,31 | 8.09.2024 | 31.08.2024        | Obračun za avgust 2 | 024        |       |
| H-    | 2024 02.10.2024      | 2024               | September     | 06        | Računi vrtec       | 0001155 | Mati Ena      | Otrok Ena      | 101            | 283,15        | i 0,00       | 283,15 | 8.10.2024 | 30.09.2024        | Obračun za septemb  | er 2024    |       |
| μ.    | 2024 04.11.2024      | 2024               | Oktober       | 06        | Racum vrtec        | 0001155 | Mat Ena       | Otrok Ena      | 505            | -25,61        | 0,00         | -25,61 | 8.11.2024 | 31.10.2024        | Obracun za oktober  | 2024       | - 1   |
|       |                      |                    |               |           |                    |         |               |                |                | 413,85        | 0,00         |        |           |                   |                     |            |       |
| -     | _                    |                    |               |           |                    |         |               |                |                |               |              |        |           |                   |                     |            |       |
|       | 3 Salde              | د <u>۴</u>         | 13,85         | Bladevan  | je                 |         |               |                |                |               |              |        |           |                   |                     | ( <u>)</u> | Zapri |
| Skrbr | nik 001              |                    |               |           |                    |         |               |                |                |               |              |        |           |                   |                     |            |       |

**1. del: zapiranje dobropisa:** dobropis zapiramo na izbrani datum in v celotnem znesku dobropisa (z negativnim predznakom!), vrsto plačila izberemo ločeno od redne, kamor beležimo plačila iz izpiskov.

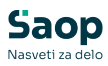

| 과 Saop Spremlja                            | nje plačil                                             | računov - sprem                                      | emba            | - Predstavi | tveni uporal           | onik                                            |                       |                | _ |       |        | 2 | ×    |
|--------------------------------------------|--------------------------------------------------------|------------------------------------------------------|-----------------|-------------|------------------------|-------------------------------------------------|-----------------------|----------------|---|-------|--------|---|------|
| Računi in plačila                          | a                                                      |                                                      |                 |             |                        |                                                 |                       |                | P | I.    | ☆      |   | 8    |
| Leto Vrsta računa 06<br>Številka računa 50 | 2024<br>5                                              | Računi vrtec                                         | :               |             | Znesel<br>Znes<br>Knji | : računa:<br>ek plačil:<br>Razlika:<br>ženo PP: | -25,6<br>0,0<br>-25,6 | 51<br>)0<br>51 | 2 | Zapis | s v Pl | P |      |
| Plačila Kacun  <br>z<br>Sklic n:           | Obdobje<br>Datum<br>Stranka<br>Zapadlost<br>a številko | 010<br>04.11.2024<br>0001155<br>18.11.2024<br>456123 | Oktob<br>Mati E | per<br>Ena  |                        |                                                 |                       |                |   |       |        |   |      |
| Znese<br>Op<br>Datum op                    | ek računa<br>vis računa<br>pravljanja                  | -25,<br>Obračun za oktob<br>31. 10. 2024 🗨           | 61<br>er 202    | 24          |                        |                                                 |                       |                |   |       |        |   |      |
|                                            | Priponka                                               |                                                      | -               | } → 🖄 🖪     |                        |                                                 |                       |                |   |       |        | 6 | b    |
|                                            |                                                        |                                                      |                 |             |                        |                                                 |                       |                | × | Opus  | ti •   |   | trdi |
| Skrbnik                                    | 001                                                    |                                                      | _               |             |                        |                                                 |                       |                |   |       |        |   |      |

| 🐊 Saop Spremljanje plačil računov - sprememba - Predsta                                                                                                    | vitveni uporabnik                                            |                            | _         |                 | $\times$                |
|----------------------------------------------------------------------------------------------------|--------------------------------------------------------------|----------------------------|-----------|-----------------|-------------------------|
| Računi in plačila                                                                                                    |                                                              |                            | Z         | 1 🙀             | 1 🖻 ⋟                   |
| Leto 2024<br>Vrsta računa 06 Računi vrtec<br>Številka računa 505                                                                                                    | Znesek računa:<br>Znesek plačil:<br>Razlika:<br>Knjiženo PP: | -25,6:<br>-25,6:<br>0,00   |           | <u>Z</u> apis v | PP                      |
| Plačila <u>R</u> ačun                                                                                                    |                                                              |                            |           |                 |                         |
|                                                                                                    |                                                              | ∎4 4                       |           | 1               | 21 12                   |
| Wovember       Issue instruction         Plačila       Plačila         Vrsta plačila       99         Obtuble       ROČNO USKI         Datum plačila       04.11.2024         Znesek plačila       -25,61         Opis plačila       Zaprto z računom 101         Poslovno leto       2024         Obdobje       011 | nba - Predstavitveni upo<br>AJEVANJE<br>po storitvah         | orabnik X                  | iunom 101 | l               |                         |
|                                                                                                    | X Opus                                                       | ti <b>√</b> <u>P</u> otrdi | >         | Opusti          | <b>√</b> <u>P</u> otrdi |
| Skrbnik Skrbnik 001                                                                                                    |                                                              |                            |           |                 |                         |

**2. del: zapiranje računa:** račun zapiramo na izbrani datum (enak, kot v prvem delu: Zapiranje dobropisa) in v višini zneska <u>dobropisa</u> (s pozitivnim predznakom!)

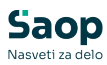

| 🞝 Saop Spr                           | emljanje plačil r                                | ačunov - sp      | rememba             | - Predstav            | vitveni upor                     | rabnik                                                |                        |                           |          |               |        | $\times$ |
|--------------------------------------|--------------------------------------------------|------------------|---------------------|-----------------------|----------------------------------|-------------------------------------------------------|------------------------|---------------------------|----------|---------------|--------|----------|
| Računi in p                          | lačila                                           |                  |                     |                       |                                  |                                                       |                        |                           | P        | I             | ☆      | 1        |
| Let<br>Vrsta račun<br>Številka račun | 2024<br>a 06<br>a 101                            | ••• Računi v     | vrtec               |                       | Znes<br>Zn<br>K                  | ek računa:<br>esek plačil:<br>Razlika:<br>njiženo PP: |                        | 283,15<br>25,61<br>257,54 | 27       | <u>Z</u> apis | s v PP |          |
| P <u>l</u> ačila <u>R</u> ačur       | 1                                                |                  |                     |                       |                                  |                                                       | 14                     | 4                         | N N1     |               | D#     | Dá       |
| Obdobje<br>November                  | Vrsta IN<br>Saop Spre<br>Plačila                 | mljanje pla      | čila<br>čil računov | -spremen              | IDatum<br>nba - Preds            | IZnesek ola<br>tavitveni upor                         | ačila I Onis<br>rabnik | nlačila<br>X iču          | inom 101 | l             |        |          |
|                                      | Vrsta plačila<br>Datum plačila<br>Znesek plačila | 99<br>04.11.2024 | ••• RO<br>4 •       | ČNO USKL<br>Plačila p | AJEVANJE<br>oo <u>s</u> toritvah |                                                       |                        | _                         |          |               |        |          |
|                                      | Opis plačila<br>Poslovno leto<br>Obdobje         | Zaprto z ra      | čunom 505<br>2024   |                       |                                  |                                                       |                        |                           |          |               |        |          |
|                                      |                                                  |                  |                     |                       |                                  | × Opusti                                              | <b>√</b> <u>P</u> ot   | rdi                       | >        | Opus          | ti 🗤   | Potrdi   |
| Skrbnik                              | Skrbnik                                          | 001              |                     |                       |                                  |                                                       |                        |                           |          |               |        |          |

Izpis dnevnika plačil mora izgledati tako, da so skupni zneski plačila 0€.

Predstavitveni uporabnik

Datum:11.11.2024 Stran:1

#### DNEVNIK PLAČIL

| Šifra<br>stranke | Naziv stranke              | Sklic na številko | VP | Datum plačila | Znesek plačila |
|------------------|----------------------------|-------------------|----|---------------|----------------|
| 0001155          | Mati Ena (Otrok Ena)       | 123456            | 99 | 04.11.2024    | 25,61          |
| 0001155          | Mati Ena (Otrok Ena)       | 456123            | 99 | 04.11.2024    | -25,61         |
| 04.11.2024       | SKUPAJ                     |                   |    |               | 0,00           |
| VSE SKUP         | LA                         |                   |    |               | 0,00           |
| REKA             | PITULACIJA povrsti plačila |                   |    |               |                |
| 99               | ROČNO USKLAJEVANJE         |                   |    |               | 0,00           |
| REKA             | PITULACIJA povrstiračuna   |                   |    |               |                |
| 06               | Računi vrtec               |                   |    |               | 0,00           |

Če imamo odprte dobropise/preplačila že iz prejšnjih obdobij, svetujemo, da za datum plačila (zapiranja) navedemo datum npr. 31.12.2024.

Po zapiranju je situacija odprtih postavk taka: dobropis je v celoti zaprt in za znesek dobropisa je zaprt račun, za katerega smo delno pripravili dobropis. Odprt ostaja še znesek računa, ki ga z dobropisom nismo zaprli, skupni saldo je nespremenjen:

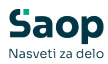

| 3        | Saop Spremljanje pla | čil računov - P | redstavitveni | uporabnî | k                  |         |               |                |                |               |              |        |           |                   | - 0                       | ×     |
|----------|----------------------|-----------------|---------------|----------|--------------------|---------|---------------|----------------|----------------|---------------|--------------|--------|-----------|-------------------|---------------------------|-------|
| Rač      | uni                  |                 |               |          |                    |         |               |                |                |               |              |        |           |                   | 🐚 🚖 🖻 🎽 🐚                 | 🕸 😥   |
|          | Poslovno leto 2024   | I♥ Nep          | lačani 🛛      | Plačani  | Terjatev           | ⊏ 06⁄   | veznost       |                |                |               |              |        |           |                   |                           |       |
|          | Datum                |                 |               |          |                    |         |               |                |                |               |              |        |           | 🔹 🔍 50 📑          | 🛛 🗆 Vsi zapisi 🔹 🗎        | 88    |
| Stran    | nka 💌 00             | 01155           | V             | sta      | -                  |         | Datum         | •              | <u>~</u>       |               |              |        |           |                   |                           |       |
| 阳        |                      | Ťa              |               | Æ        | 1                  | 뛤       |               | 图              |                |               |              |        |           |                   |                           |       |
| Let      | to 🔽 Datum           | Poslovno leto   | Obdobja       | Vrsta    | Naziv vrste računa | Stranka | Naziv stranke | ime za iskanje | Števika računa | Znesek računa | Znesek plači | Saldo  | apadiost  | Datum opravljanja | Opis                      |       |
| Þ        | 2024 02.09.2024      | 20              | 024 Avgust    | 06       | Računi vrtec       | 0001155 | Mati Ena      | Otrok Ena      | 303            | 156,31        | 0,00         | 156,31 | 8.09.2024 | 31.08.2024        | Obračun za avgust 2024    |       |
| <u> </u> | 2024 02.10.2024      | 20              | 024 September | 06       | Računi vrtec       | 0001155 | Mati Ena      | Otrok Ena      | 101            | 283,15        | 25,61        | 257,54 | 8.10.2024 | 30.09.2024        | Obračun za september 2024 |       |
| ш.       | 2024 04.11.2024      | 20              | 024 Oktober   | 06       | Računi vrtec       | 0001155 | Mati Ena      | Otrok Ena      | 505            | -25,61        | -25,61       | 0,00   | 8.11.2024 | 31.10.2024        | Obračun za oktober 2024   |       |
|          |                      |                 |               |          |                    |         |               |                |                | 413.85        |              |        |           |                   |                           |       |
| -        | -                    |                 |               |          |                    |         |               |                |                | 115,05        | 0,00         |        |           |                   |                           |       |
|          | 3 Saldo              | :               | 413,85        | Plačevar | ije                |         |               |                |                |               |              |        |           |                   | 1                         | Zapri |
| Skrbr    | nik 001              |                 |               |          |                    |         |               |                |                |               |              |        |           |                   |                           | 1     |

V otvoritveno stanje na dan 1.1.2025 se bodo namreč prenesle tiste odprte postavke, katerih saldo ni enak 0,00 EUR.

# Primer dobropisa oz. preplačila v SPR, ko je skupni saldo stranke enak nič

| 3    | Saop Spremljanj | e plačil raču | nov - Predstavity | veni uporabr | ik                 |         |               |                |                |               |               |        |            |                   | -                   | • ×          |
|------|-----------------|---------------|-------------------|--------------|--------------------|---------|---------------|----------------|----------------|---------------|---------------|--------|------------|-------------------|---------------------|--------------|
| Rač  | uni             |               |                   |              |                    |         |               |                |                |               |               |        |            |                   | 🛅 🚖 🖻 🖨             | Bg 🕅 🏚       |
|      | Poslovno leto 2 | 024           | 🔽 Neplačani       | 🔽 Plačani    | Terjatev           | ⊏ œ     | reznost       |                |                |               |               |        |            |                   |                     |              |
|      | Datum           |               |                   |              |                    |         |               |                |                |               |               |        |            | 🔹 🔍 50 📑          | Vsi zapisi          | <b>B B B</b> |
| Stra | ika 🔹           | 0001156       |                   | Vrsta        | -                  |         | Datum         | •              | s              |               |               |        |            |                   |                     |              |
| 函    |                 | Te            |                   |              | -                  | °Ei     |               | °EI            |                |               |               |        | -          |                   |                     |              |
| Let  | o 🔽 Dat         | um Poslov     | mo leto Obdol     | oja Vrsta    | Naziv vrste računa | Stranka | Naziv stranke | ime za iskanje | Števíka računa | Znesek računa | Znesek plačil | Saldo  | apadlost   | Datum opravljanja | Opis                |              |
| Þ    | 2024 02.09.     | 024           | 2024 Avgus        | t 06         | Računi vrtec       | 0001156 | Oče Dve       | Otrok Dve      | 606            | 37,50         | 0,00          | 37,50  | 8.09.2024  | 31.08.2024        | Obračun za avgust 2 | 024          |
| Ш.   | 2024 02.10.2    | 024           | 2024 Septe        | mber 06      | Računi vrtec       | 0001156 | Oče Dve       | Otrok Dve      | 808            | -37,50        | 0,00          | -37,50 | 12.10.2024 | 30.09.2024        | Obračun za septembe | er 2024      |
|      |                 |               |                   |              |                    |         |               |                |                | 0,00          | 0,00          |        |            |                   |                     |              |
|      | 2               | Saldo:        | 0,00              | 🧕 Plačeva    | nje                |         |               |                |                |               |               |        |            |                   |                     | 🔛 Zapri      |

Za zapiranje takšnih postavk, lahko koristimo pripomoček »Zapiranje računov stranke«:

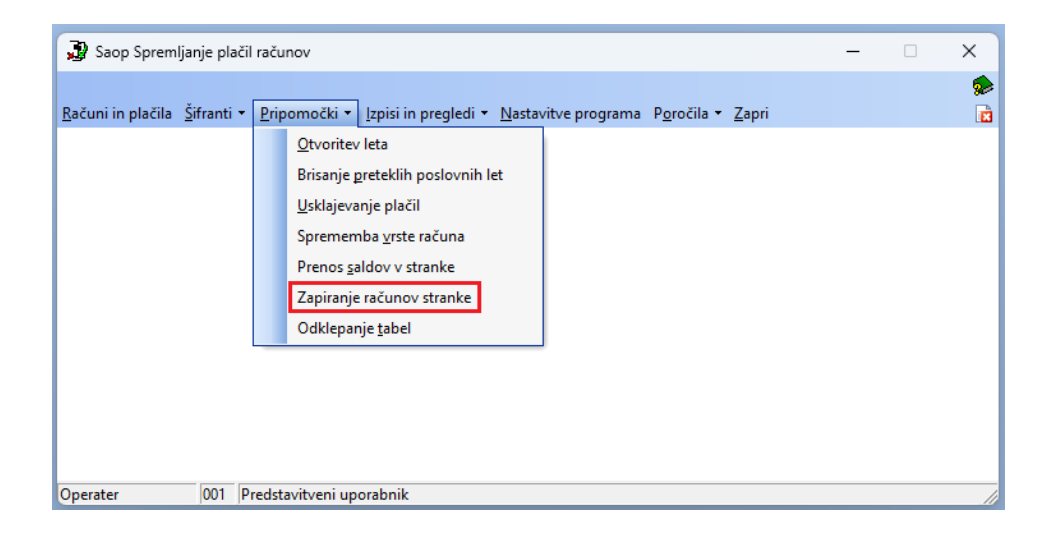

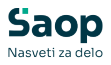

Ta funkcionalnost omogoča, da se na nivoju stranke s skupnim saldom izbranih računov 0, vsi odprti računi zaprejo. Ko kliknemo na »Zapiranje računov stranke« se nam odpre vnosno okno, kjer določimo parametre:

| 🚽 Saop Spremljanje plač                                                                                                    | l računov - Predsta                                  | vitveni uporabnik                              |        | ×                |   |
|----------------------------------------------------------------------------------------------------|------------------------------------------------------|------------------------------------------------|--------|------------------|---|
| Zapiranje računov stra                                                                                                    | nke                                                  |                                                | *      | 🖻 💈              |   |
| Vrste računa od<br>Šifre stranke od<br>Vrsta plačila za zapiranje<br>Datum plačila za zapiranje<br>Opis plačila za zapiranje | 06 d<br>98 d<br>31.12.2024 ▼<br>Usklajevanje s pripo | lo 06<br>lo<br>Jsklajevanje s pripom<br>močkom | юčkom  |                  |   |
|                                                                                                    |                                                      | Xop                                            | usti 🗸 | _ <u>P</u> otrdi |   |
| Skrbnik 001                                                                                                    |                                                      |                                                |        |                  | 1 |

Lahko se omejimo glede na **vrsto računa, šifro stranke**, nato pa določimo s katero **vrsto plačila** bomo zapirali te odprte postavke in na kateri **datum**. Svetujemo, da za usklajevanje konec leta izberemo datum 31.12.2024, pod **Opis plačila za zapiranje** pa zapišemo »usklajevanje s pripomočkom«, da bomo vedeli, da tega nismo sami ročno zapirali.

Po kliku na gumb Potrdi, se sproži obdelava, program pa nas po zaključku obvesti z opozorilom:

| 🐊 Saop Spremljanje plačil računov - F                                                                                                    | Predstavitveni uporabnik X                                                                                                    |
|----------------------------------------------------------------------------------------------------|----------------------------------------------------------------------------------------------------|
| Zapiranje računov stranke                                                                                                    | Spremljanje plačil računov X                                                                                                    |
| Vrste računa od 06<br>Šifre stranke od 98<br>Vrsta plačila za zapiranje 98<br>Datum plačila za zapiranje 31.12.2024<br>Opis plačila za zapiranje Usklajevanje | Zapiranje računov stranke dokončano uspešno!<br>Pregled narejenih sprememb je mogoč preko Dnevnik plačil<br>za vpisan datum plačila in vrsto plačila za zapiranje računov. |
| Skrbnik 001                                                                                                    | Opusti Potrdi                                                                                                    |

Na dnevniku plačil se lahko omejimo na vrsto plačila ter datum plačila.

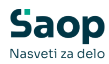

| 🗿 Saop Spremljanje plačil računov - Predstavitveni uporabnik | ×                                 |
|--------------------------------------------------------------|-----------------------------------|
| Dnevnik plačil                                               | 📩 🚖 🖻 🔅                           |
| Od vrste plačila 98 do 98                                    |                                   |
| Od vrste računa 🛛 😶 do 🖳                                     |                                   |
| Od leta računa 📃 💌 do 📃 💌                                    |                                   |
| Poslovno leto 2024                                           |                                   |
| Obdobje od 🛛 😶 do 🖳                                          |                                   |
| Od šifre stranke do                                          | 📰 Izbrane <u>s</u> tranke         |
| Od prve gruče stranke do                                     |                                   |
| Od druge gruče stranke do                                    |                                   |
| Od datuma plačila 31.12.2024 💌 do 31.12.2024 💌               |                                   |
| Izbira vrste izpisa<br>Plačila<br>Zbir po dnevih             |                                   |
| Razvrščanje Šifri stranke                                    |                                   |
| Način razvrščanja Naraščajoče                                | [                                 |
| Opis liste                                                   |                                   |
|                                                              | X <u>O</u> pusti √ <u>T</u> iskaj |
| Skrbnik 001                                                  |                                   |

Tako dobimo izpis, kaj je program zaprl.

Predstavitveni uporabnik

Datum:11.11.2024 Stran:1

#### DNEVNIK PLAČIL

| Šifra<br>stranke | Naziv stranke              | Sklic na številko | VP | Datum plačila | Znesek plačila |
|------------------|----------------------------|-------------------|----|---------------|----------------|
| 0001158          | Oče Dve (Otrok Dve)        | 654123            | 98 | 31.12.2024    | 37,50          |
| 0001158          | Oče Dve (Otrok Dve)        | 456789            | 98 | 31.12.2024    | -37,50         |
| 0001157          | Oče Tri (Otrok Tri)        | 654123-789456     | 98 | 31.12.2024    | 55,60          |
| 0001157          | Oče Tri (Otrok Tri)        | 456123-789456     | 98 | 31.12.2024    | -55,60         |
| 31.12.2024       | SKUPAJ                     |                   |    |               | 0,00           |
| VSE SKUP         | LA.                        |                   |    |               | 0,00           |
| REKA             | PITULACIJA povrsti plačila |                   |    |               |                |
| 98               | Usklajevanje s pripomočkom |                   |    |               | 0,00           |
| REKA             | PITULACIJA povrstiračuna   |                   |    |               |                |
| 08               | Računi vrtec               |                   |    |               | 0,00           |

Na teh postavkah so sedaj saldi nič in se ne bodo prenašale v novo leto.

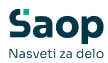

| J) se    | op Spremljanje plač | il računov - Pre | dstavitveni u | porabnik |                    |         |               |                |                |               |              |       |              |                   | - 🗆 ×                     |
|----------|---------------------|------------------|---------------|----------|--------------------|---------|---------------|----------------|----------------|---------------|--------------|-------|--------------|-------------------|---------------------------|
| Raču     | ni                  |                  |               |          |                    |         |               |                |                |               |              |       |              |                   | 🔚 🚖 🖻 🔐 🦻 🏚               |
|          | oslovno leto 2024   | 🔽 Nepla          | čani 🔽        | Plačani  | ☐ Terjatev         | ∏ Ob    | veznost       |                |                |               |              |       |              |                   |                           |
|          | Obdobja             |                  |               |          |                    |         |               |                |                |               |              |       |              | 🔍 S0 📑            | 🗄 🗆 🖬 🕅                   |
| Strank   | - 00                | 01156            | Ve            | sta      | •                  |         | Datum         | •              | •              |               |              |       |              |                   |                           |
| 阳        |                     | Yes.             |               | - E      |                    | Via I   |               | Ϋ́́α           |                |               |              |       | _            |                   |                           |
| Leto     | Datum               | Poslovno leto    | 🔻 Obdobj      | a Vrsta  | Naziv vrste računa | Stranka | Naziv stranke | lme za iskanje | Števika računa | Znesek računa | Znesek plači | Saldo | Zapadiost    | Datum opravijanja | Opis                      |
| 2        | 2024 02.09.2024     | 202              | 4 Avgust      | 06       | Računi vrtec       | 0001156 | Oče Dve       | Otrok Dve      | 606            | 37,5          | 37,50        | 0,0   | 0 18.09.2024 | 31.08.2024        | Obračun za avgust 2024    |
| <u> </u> | 2024 02.10.2024     | 202              | 4 September   | 06       | Računi vrtec       | 0001156 | Oče Dve       | Otrok Dve      | 808            | -37,5         | -37,50       | 0,0   | 0 02.10.2024 | 30.09.2024        | Obračun za september 2024 |
|          |                     |                  |               |          |                    |         |               |                |                | 0,0           | 0 0,00       |       |              |                   |                           |
|          | 2 Saido:            |                  | 0,00          | Bačevan  | je                 |         |               |                |                |               |              |       |              |                   | ն Zapri                   |
| Skrbnik  | 001                 |                  |               |          |                    |         |               |                |                |               |              |       |              |                   |                           |

### Urejanje v SPR pred otvoritvijo novega leta

Ko imamo nameščeno zadnjo verzijo ter narejen arhiv podatkov, lahko začnemo s prenosom v novo leto.

Najprej preverimo in po potrebi uredimo šifrant obdobij za leto **2024** (leto, ki se izteka!). Obdobje 000 je otvoritveno, z datumom zgornje meje za en dan manjši od spodnje meje obdobja 001 (od, do datuma otvoritvenega obdobja mora zajemati vse odprte postavke, ki jih imamo pred obdobjem 001). Obdobja od 001 do 012 ustrezajo posameznim mesecem poslovnega leta, v katerem smo, npr. 001 za leto 2024: spodnja meja je 01.01.2024 in zgornja meja je 31.01.2024.

Po ureditvi obdobij, morajo biti datumske meje obdobij nastavljene, kot na spodnji sliki (izjema je le začetni datum pri obdobju otvoritve, glede na vaše najstarejše odprte postavke):

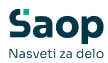

| X  | Saop Sprem   | janje plačil računo | ov - Predstavity | eni uporabnik | c         |       | _                           |   |          | ×    |
|----|--------------|---------------------|------------------|---------------|-----------|-------|-----------------------------|---|----------|------|
| C  | bdobja       |                     |                  |               |           | I.    | $\mathbf{\dot{\mathbf{x}}}$ |   | <b>3</b> |      |
|    | Šifra obd    | lobja               |                  | Q 50          | 🕂 🗆 Vsi z | apisi |                             | 1 | 2        | ß    |
|    | 🔻 Šifra obdo | Naziv obdobja       | Od datuma        | Do datuma     |           |       |                             |   |          |      |
| Þ  | 000          | Otvoritev           | 31.10.2017       | 31.12.2023    |           |       |                             |   |          |      |
|    | 001          | Januar              | 01.01.2024       | 31.01.2024    |           |       |                             |   |          |      |
|    | 002          | Februar             | 01.02.2024       | 29.02.2024    |           |       |                             |   |          |      |
|    | 003          | Marec               | 01.03.2024       | 31.03.2024    |           |       |                             |   |          |      |
|    | 004          | April               | 01.04.2024       | 30.04.2024    |           |       |                             |   |          |      |
|    | 005          | Maj                 | 01.05.2024       | 31.05.2024    |           |       |                             |   |          |      |
|    | 006          | Junij               | 01.06.2024       | 30.06.2024    |           |       |                             |   |          |      |
|    | 007          | Julij               | 01.07.2024       | 31.07.2024    |           |       |                             |   |          |      |
|    | 008          | Avgust              | 01.08.2024       | 31.08.2024    |           |       |                             |   |          |      |
|    | 009          | September           | 01.09.2024       | 30.09.2024    |           |       |                             |   |          |      |
|    | 010          | Oktober             | 01.10.2024       | 31.10.2024    |           |       |                             |   |          |      |
|    | 011          | November            | 01.11.2024       | 30.11.2024    |           |       |                             |   |          |      |
|    | 012          | December            | 01.12.2024       | 31.12.2024    |           |       |                             |   |          |      |
|    |              |                     |                  |               |           |       |                             |   |          | _    |
| I  |              |                     |                  |               |           |       |                             |   |          |      |
|    | 13           |                     |                  |               |           |       |                             |   | 🔁 🛛      | apri |
| Sk | rbnik        | 001                 |                  |               |           |       |                             |   |          | 1    |

Ko imamo poknjižene vse izpiske za leto 2024 in urejene vse podatke (preknjiženja, odpise, zapiranja dobropisov/preplačil...), poženemo obdelavo **Pripomočki -> Usklajevanje Plačil**, potrdimo leto 2024:

| 🗿 Saop Spremljanje plači                     | računov —                                                                                                    | ×                                  |
|----------------------------------------------|----------------------------------------------------------------------------------------------------|------------------------------------|
| <u>R</u> ačuni in plačila <u>Š</u> ifranti • | Pripomočki v Izpisi in pregledi v Nastavitve programa P <u>o</u> ročila v Zapri                                                                                                 | <ul> <li>\$</li> <li>\$</li> </ul> |
|                                              | Qtvoritev leta<br>Brisanje greteklih poslovnih let<br>Usklajevanje plačil<br>Sprememba vrste računa<br>Prenos galdov v stranke<br>Zapiranje računov stranke<br>Odklepanje tabel |                                    |
| Operater 001 P                               | redstavitveni uporabnik                                                                                                    | - //                               |

Nato si za kontrolo natisnemo ali zabeležimo skupen znesek odprtih postavk na dan 31.12.2024. Dobimo ga tako, da se pri izpisu Zbir po strankah omejimo na **Datum opravljanja** in **Datum plačila** do 31.12.2024.

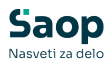

| ir po strankah                                          |               |                |                   |                                 | 🙀 🛙                                                                   | à 🗃   | 5  |
|---------------------------------------------------------|---------------|----------------|-------------------|---------------------------------|-----------------------------------------------------------------------|-------|----|
| Od vrste računa                                         |               | do             | ····              |                                 | Izbira vrste izpisa<br>Vse stranke                                    |       |    |
| Od leta računa                                          | 2024          | do             | · ·               |                                 | C Dolžniki<br>C Upniki<br>C Dolžniki in upniki                        |       |    |
| Obdobje od<br>Od šifre stranke<br>Od prve gruče stranke |               | do<br>do<br>do |                   | 📰 Izbrane stranke               | Upoštevajo se<br>Vsa izbrana plačila<br>Vsa plačila za izbrane račune |       |    |
| Od druge gruče stranke                                  |               | do             |                   | Razvrščanje po                  | Šifri stranke                                                         |       | •  |
| Od datuma racuna<br>Od datuma opravljanja               | · ·           | do<br>do       | ▼<br>31.12.2024 ▼ | Nacin razvrscanja<br>Opis liste | Narascajoce                                                           |       | -  |
| Od datuma zapadlosti<br>Od datuma plačila               | •             | do<br>do       | 31,12,2024        |                                 |                                                                       |       |    |
| Šifra enote                                             |               |                |                   |                                 |                                                                       |       |    |
| Izbor - storitev<br>Šifra storitve                      | Za storitev 💌 |                |                   |                                 |                                                                       |       |    |
|                                                         |               |                |                   |                                 | ¥ Opusti                                                              | .( 1) | ka |

#### Dobimo izpis Zbir po strankah.

#### ZBIR PO STRANKAH

| Šitra    | Naziv stranke              | Znesek računa | Znesek plačila | Neplačano | Prepiačilo |
|----------|----------------------------|---------------|----------------|-----------|------------|
| seance   |                            |               |                |           |            |
| 0001061  | Mama Pet (Otrok Pet)       | 217,00        | 0,00           | 217,00    | 0,00       |
| 0001062  | Mama Pet (Otrok Šest)      | 423,00        | 0,00           | 423,00    | 0,00       |
| 0001063  | Otrok Mama (Otrok Peter)   | 284,39        | 0,00           | 284,39    | 0,00       |
| 0001064  | Otrok Mama (Otrok Miha)    | 189,50        | 0,00           | 189,50    | 0,00       |
| 0001065  | Otrok Mama (Otrok Janez)   | 44,00         | 0,00           | 44,00     | 0,00       |
| 0001066  | NOVI MATI (NOVI MARCA)     | 626,00        | 0,00           | 626,00    | 0,00       |
| 0001067  | NOVA MARCA                 | 432,00        | 0,00           | 432,00    | 0,00       |
| 0001068  | NOVI SREDI MARCA           | 892,75        | 0,00           | 892,75    | 0,00       |
| 0001069  | Test nov                   | 626,00        | 0,00           | 626,00    | 0,00       |
| 0001072  | NOVI OČE (NOVI OTROK brat) | 218,60        | 0,00           | 218,60    | 0,00       |
| 0001073  | NAZIV OČE (NAZIV OTROKA)   | 0,00          | 956,00         | 0,00      | 956,00     |
| 0001074  | Fiksni Prvi                | 44,00         | 0,00           | 44,00     | 0,00       |
| 0001075  | Fiksni Drugi               | 157,63        | 0,00           | 157,63    | 0,00       |
| 0001076  | Fiksni Tretji              | 44,00         | 0,00           | 44,00     | 0,00       |
| 0001077  | Fiksni Ekonomski Prvi      | 586,32        | 0,00           | 586,32    | 0,00       |
| 0001078  | Fiksni Ekonomski Drugi     | 206,70        | 0,00           | 206,70    | 0,00       |
| 0001079  | Fiksni Ekonomski Tretji    | 44,00         | 0,00           | 44,00     | 0,00       |
| 0001080  | Popust Prvi                | 408,72        | 0,00           | 408,72    | 0,00       |
| 0001081  | Popust Drugi               | 208,12        | 0,00           | 208,12    | 0,00       |
| 0001082  | Popust Treti               | 44,00         | 0,00           | 44,00     | 0,00       |
| 0001083  | Popust Mengeš Prvi         | 579,44        | 0,00           | 579,44    | 0,00       |
| 0001084  | Popust Mengeš Drugi        | 218,60        | 0,00           | 218,60    | 0,00       |
| 0001085  | Popust Mengeš Tretji       | 44,00         | 0,00           | 44,00     | 0,00       |
| 0001086  | Popust Mengeš Štiri        | 442,60        | 0,00           | 442,60    | 0,00       |
| 0001087  | Fiksni Popusti Prvi        | 578,05        | 0,00           | 578,05    | 0,00       |
| VSE STRA | ANKE SKUPAJ                | 85.808,67     | 6.779,00       | 78.027,67 |            |

Število vseh strank: 107

| Lista je bila izpisana na osnovi n | aslednjih podatkov:  |
|------------------------------------|----------------------|
| Ŝifra viste raĉuna:                | Začetka - Konca      |
| Šifra vrste plačila:               | Začetka - Konca      |
| Leto:                              | Začetka - Konca      |
| Poslovno leto:                     | 2024                 |
| Obdobje:                           | Začetka - Konca      |
| Šifra stranke:                     | Začetka - Konca      |
| Datum računa:                      | Začetka - Konca      |
| Datum zapadiosti:                  | Začetka - Konca      |
| Datum opravljanja:                 | Začetka - 31.12.2024 |
| Datum plačila:                     | Začetka - 31.12.2024 |
| Vrsta izpisa:                      | Vse stranke          |

Na zadnji strani izpisa **Zbir po strankah** dobimo znesek odprtih postavk, ki se bo prenesel v otvoritev.

.

Pred prehodom v novo leto najprej uskladimo stanje v SPR z glavno knjigo, saj po prehodu v 2025 popravki za leto 2024 ne bodo več mogoči.

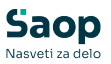

# Otvoritev leta v Spremljanju plačil računov

Pred obdelavo Otvoritev leta obvezno naredimo varnostno kopijo podatkov

Sledi prehod v novo leto: Pripomočki, Otvoritev leta:

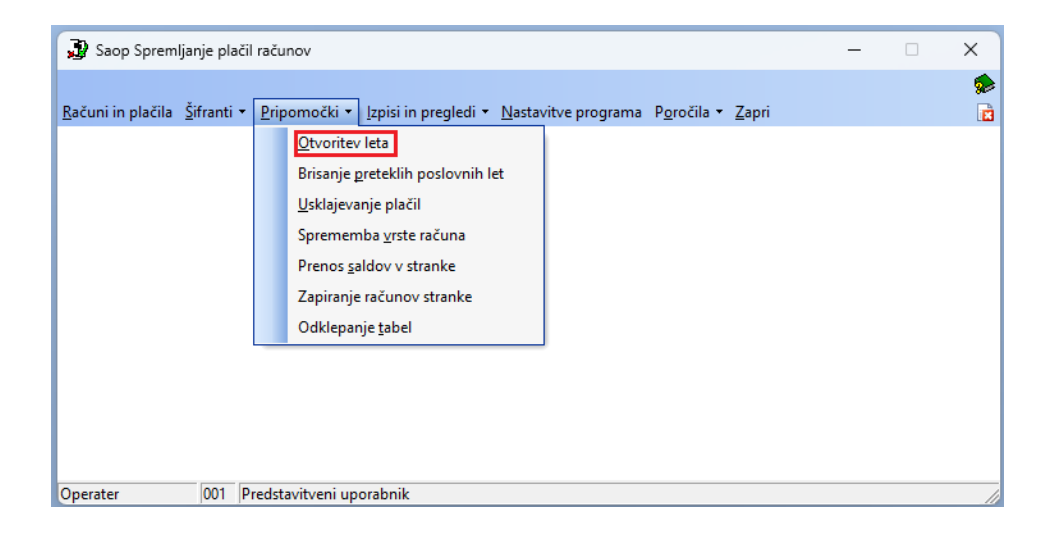

Ko poženemo pripomoček »Otvoritev leta«, se nam odpre okno, v katerega vnesemo datum začetnega stanja 1.1.2025.

| Otvoritev le | eta                    | 🚖 🖻 🧔            |
|--------------|------------------------|------------------|
| Datum za     | četnega stanja 01.01.2 | 025 💌            |
|              |                        |                  |
|              |                        | X Qpusti √ Potrd |

Po potrditvi se izvedeta dve kontroli:

V primeru, da šifrant obdobij ni urejen, se bo pojavilo opozorilo.

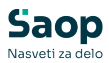

| Pozor | ×                                             |
|-------|-----------------------------------------------|
|       | V Šifranti - Obdobja uredite vnesena obdobja! |
|       | <u>⊻</u> redu                                 |

V tem primeru ni mogoče narediti otvoritve leta, najprej je potrebno urediti šifrant obdobij kot smo opisali na prejšnji strani (šifrant obdobij mora odražati obdobja leta, v katerem se nahajamo pred prehodom, torej leta 2024).

V primeru, da imamo v poslovnem letu, v katerega želimo narediti otvoritev, že zapisane podatke, nas bo program opozoril »Otvoritev leta ni mogoča, ker imamo nekatere podatke že vpisane v novem poslovnem letu!« V tem primeru je potrebno zahtevek za pomoč, da bomo skupaj uredili podatke.

Če imamo podatke urejene, nas program še enkrat vpraša o prehodu v novo poslovno leto,

| Potrdi | ×                                                                                                |
|--------|--------------------------------------------------------------------------------------------------|
|        | Ste prepričani, da želite narediti prehod v novo poslovno leto 2025,<br>koledarsko leto je 2024? |
|        | Da Ne                                                                                            |

nenazadnje pa še opozorilo, o zaželeni izdelavi **rezervne kopije podatkov**.

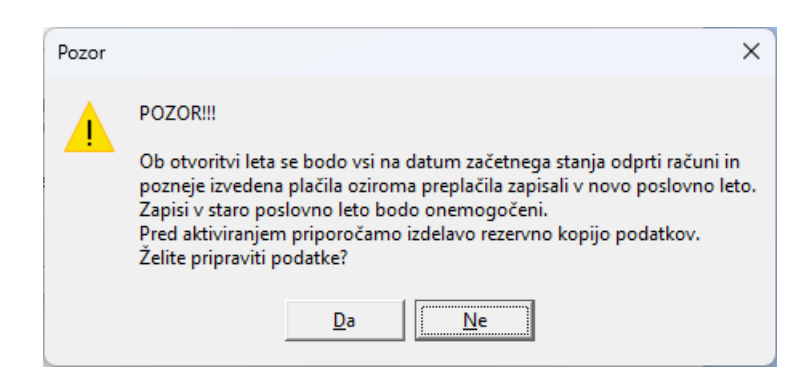

Po potrditvi obdelave »Otvoritev leta« se bodo namreč vsi na datum začetnega stanja odprti računi zapisali v novo poslovno leto v obdobje 000, vsi računi z datumom opravljanja enakim ali večjim od datuma otvoritve pa v ustrezna obdobja glede na mesec datuma opravljanja. Vsa pozneje izvedena plačila oziroma preplačila se bodo zapisala v ustrezna obdobja glede na mesec plačila.

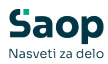

| Saop Spremljanje plačil računov                                   |                                                                                                    | – 🗆 X |
|-------------------------------------------------------------------|----------------------------------------------------------------------------------------------------|-------|
| <u>R</u> ačuni in plačila <u>Š</u> ifranti v <u>P</u> ripomočki v | zpisi in pregledi 🔹 <u>N</u> astavitve programa P <u>o</u> ročila 👻 <u>Z</u> apri                   |       |
|                                                                   | Saop Spremljanje plačil računov - Predstavitveni uporabnik<br>Otvoritev leta<br>Dotvo poslovno leto | × × × |
|                                                                   | Skrbnik 00                                                                                          |       |
|                                                                   |                                                                                                    |       |
| Operater 001 Predstavitveni upo                                   | rabnik                                                                                              | //    |

Po končani otvoritvi dobimo izpis, kaj je otvoritev prenesla v novo poslovno leto.

| Predsta                                                  | vitveni u                                                   | porabnik                                      |                                   |                                                             | Da                                                   | atum: 08.11.202  |
|----------------------------------------------------------|-------------------------------------------------------------|-----------------------------------------------|-----------------------------------|-------------------------------------------------------------|------------------------------------------------------|------------------|
|                                                          |                                                             |                                               |                                   |                                                             |                                                      | Stran: 1         |
| Otvori                                                   | tev leta                                                    | - protokol in dnevr                           | nik                               |                                                             |                                                      |                  |
| V posl                                                   | ovno leto                                                   | 2025 je bilo na datum ot                      | voritve 01.01.2025 prenes eno     | 636 odortih računo                                          | v in 10 plačil                                       |                  |
| v post                                                   |                                                             |                                               |                                   |                                                             | viii io piace                                        |                  |
| Šifra<br>vrste                                           | Leto<br>računa                                              | Števik a<br>računa                            | Zaporedna<br>š tevik a<br>plačila | Znesek računa                                               | Znes ek plačila                                      | Datum<br>plačila |
| 1900101                                                  |                                                             |                                               |                                   |                                                             |                                                      |                  |
| 03                                                       | 2022                                                        | 169                                           |                                   | 29,70                                                       | 0,00                                                 |                  |
| 03                                                       | 2022<br>2022                                                | 169<br>170                                    |                                   | 29,70<br>29,70                                              | 0,00<br>0,00                                         |                  |
| 03<br>03<br>03                                           | 2022<br>2022<br>2022                                        | 169<br>170<br>172                             |                                   | 29,70<br>29,70<br>27,00                                     | 0,00<br>0,00<br>0,00                                 |                  |
| 03<br>03<br>03<br>03<br>03                               | 2022<br>2022<br>2022<br>2022                                | 169<br>170<br>172<br>173                      |                                   | 29,70<br>29,70<br>27,00<br>29,70                            | 0,00<br>0,00<br>0,00<br>0,00                         |                  |
| 03<br>03<br>03<br>03<br>03<br>03                         | 2022<br>2022<br>2022<br>2022<br>2022<br>2022                | 169<br>170<br>172<br>173<br>174               |                                   | 29,70<br>29,70<br>27,00<br>29,70<br>27,00                   | 0,00<br>0,00<br>0,00<br>0,00<br>0,00                 |                  |
| 03<br>03<br>03<br>03<br>03<br>03<br>03<br>03             | 2022<br>2022<br>2022<br>2022<br>2022<br>2022<br>2022        | 169<br>170<br>172<br>173<br>174<br>175        |                                   | 29,70<br>29,70<br>27,00<br>29,70<br>27,00<br>27,00          | 0,00<br>0,00<br>0,00<br>0,00<br>0,00<br>0,00         |                  |
| 03<br>03<br>03<br>03<br>03<br>03<br>03<br>03<br>03<br>03 | 2022<br>2022<br>2022<br>2022<br>2022<br>2022<br>2022<br>202 | 169<br>170<br>172<br>173<br>174<br>175<br>176 |                                   | 29,70<br>29,70<br>27,00<br>29,70<br>27,00<br>27,00<br>27,00 | 0,00<br>0,00<br>0,00<br>0,00<br>0,00<br>0,00<br>0,00 |                  |

Staro poslovno leto se zaklene in v njem popravki niso več mogoči, omogočen pa je pregled. V tabeli obdobij se datumske meje same spremenijo (povečajo za eno leto). Primerjamo še saldo odprtih postavk s saldom, ki smo si ga pred prehodom zabeležili in nato lahko začnemo knjižiti za leto 2025.